# CONFIGURAR OUTRA CONTA DE E-MAIL Microsoft Outlook

Versão 1 - Atualizado em 21/09/2020

SGP 6 – Diretoria de Capacitação, Desenvolvimento de Talentos, Estenotipia e Novos Projetos

TRIBUNAL DE JUSTICA

3 DE FEVEREIRO DE 1874

## SUMÁRIO

| OUTLOOK WEB APP | 3 |
|-----------------|---|
| OUTLOOK 365     | 5 |
| CRÉDITOS        | 7 |

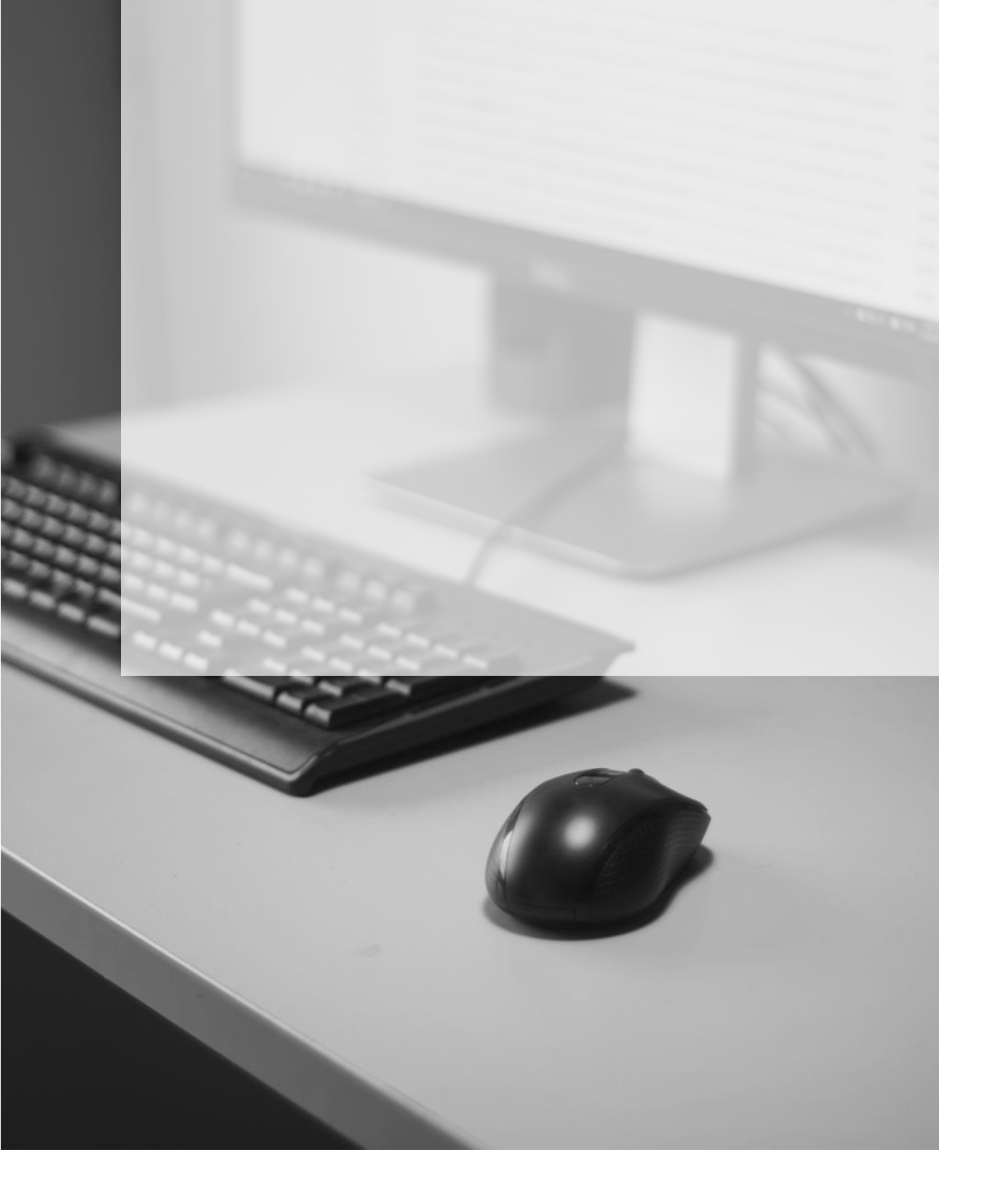

### **OUTLOOK WEB APP**

Acessar a sua caixa de correio (a partir da intranet ou do Portal TJSP).

#### Intranet: <a href="https://tjsp.sharepoint.com/sites/intranet/">https://tjsp.sharepoint.com/sites/intranet/</a>

| 🚥 Home - Intranet TJSP | × +                                        |                                 |                            | - 🗆 X              |
|------------------------|--------------------------------------------|---------------------------------|----------------------------|--------------------|
| < → C ☆ ●              | https://tjsp.sharepoint.com/sites/intrane  | t/                              | Q ★ 💽 🛃 📲                  | 🐺 🖪 🗡   🖪 🗄        |
| Apps 🚥 SEMA 🛤          | 🛚 Tribunal de Justiça 💿 Degravador 🧕       | DJE 🗰 Home 🗋 SAJ ADM            | 🛐 SAJADM – Central 🗋 SIVEC | » Outros favoritos |
| SharePoint             |                                            |                                 |                            | <b>!!!</b> 🕸 ?     |
|                        |                                            |                                 | 🗘 Compart                  | TILHAR 🏠 SEGUIR 🖂  |
| THERMAL DR JUNICA      | Tribunal de Justiça<br>Estado de São Paulo | A Justiça próxima<br>do cidadão | Portal TJSP 🔂 .            | 🗳 👁 🗛 🖡            |

#### Portal TJSP: <u>https://www.tjsp.jus.br/</u>

| 🖉 Tribunal de Justiça de São Paulo 🗙 🕂                                                      |              | -         |               |
|---------------------------------------------------------------------------------------------|--------------|-----------|---------------|
| ← → C ① https://www.tjsp.jus.br                                                             | ☆ 🙆 🛃        | 2 🛱 🗗 🗡   | •             |
| 👖 Apps 🗯 SEMA 🗰 Tribunal de Justiça 🦁 Degravador 🧕 DJE 🗰 Home 🗅 SAJ ADM 🔹 SAJADM – Central  | SIVEC        | » Out     | ros favoritos |
| 🖤 Homenagem do TJSP aos Profissionais da Saúde 🔹 🐟 Intranet 🔤 correio eletrônico 🛛 acesso à | INFORMAÇÃO У | f 🕨 🕶 🖻 🖸 | <b>^</b>      |

Caso você ainda não esteja logado será necessário informar as suas credenciais de acesso (e-mail e senha) e clicar em "Entrar".

| Microsoft                           | Microsoft                 |
|-------------------------------------|---------------------------|
| Entrar                              | ← fulanodetal@tjsp.jus.br |
| Continuar para Outlook              | Insira a senha            |
| fulanodetal@tjsp.jus.br             |                           |
| Não consegue acessar sua conta?     |                           |
| Entrar com uma chave de segurança 🕥 | Esqueci minha senha       |
| Voltar Avançar                      | Entrar                    |

Sua caixa de e-mail será exibida no seu navegador. Na lateral superior direita da janela, clicar sobre o seu nome e selecionar a opção "Abrir outra caixa de correio"

|        | Outlook           | 🔎 Pesquisar 🚯 🛱 🗘                                                                          | 🔹 亡 hudson carva 🕀                                                     |
|--------|-------------------|--------------------------------------------------------------------------------------------|------------------------------------------------------------------------|
| =      | Nova mensagem     | Aarcar todos como lidos 🧳 Desfazer                                                         | Minha conta ×                                                          |
| >      | Favoritos         | ⊘     Destaques     Outros (9)     Filtrar ∨                                               | HUDSON CARVALHO DE C.                                                  |
| $\sim$ | Pastas            | Outros: novas conversas<br>DARAJ 2.3 - SERVICO DE CAPACITACAO DE SISTEMAS; Priscila Vianna | hudsonc@tjsp.jus.br<br>Aparecer como ausente ∨<br>Meu perfil do Office |
|        | Caixa de entr 121 | GABRIELE SIQUEIRA HUBINGER                                                                 | Minha conta                                                            |
| Ø      | Rascunhos 18      | (Sem assunto) 09:35<br>Atenciosamente, GABRIELE SIQUEIRA HUBINGER Coordenadora Diretori    | <u>Abrir outra caixa de correio</u><br>Sair                            |

#### Informar o endereço do e-mail da caixa que se deseja abrir

| Abrir outra caixa de correio | Abrir outra caixa de correio |
|------------------------------|------------------------------|
|                              | SC SGP - CAPACITACAO X       |
| Abrir Cancelar               | Abrir Cancelar               |

A conta de e-mail selecionada será exibida em uma nova janela do seu navegador.

| Tribunal de Justiça de São Paulo                      | × 💽 Email – HUDSON CARVALHO DE 🗙 💽 Mail - SGP - PLANE | JAMENTO - 🛛 🗙 📔 🕇   |             | - 🗆 X              |
|-------------------------------------------------------|-------------------------------------------------------|---------------------|-------------|--------------------|
| $\leftrightarrow$ $\rightarrow$ C $\triangle$ https:/ | /outlook.office.com/pbox                              |                     | * 🦲 🛃 🥊     | 🛱 🗗 🗡 🛛 🖶 🗄        |
| 🗰 Apps 🗯 SEMA 🗰 Tribuna                               | ıl de Justiça 💿 Deg for 🗿 DJE 🚥 Home 🗅 SAJ ADI        | SAJADM – Central    | SIVEC       | » Outros favoritos |
| ::: Outlook                                           | 🔎 Pesquisar                                           | © 🛱 Ç <sup>13</sup> | o ? 🔩       | HUDSON CARVA       |
| Nova mensagem                                         | 🗎 Marcar todos como lidos 👘 Desfazer                  |                     | Minha conta | ×                  |
| > Favoritos                                           | Destaques Outros                                      | Filtrar 🗸           | HUD         | SON CARVALHO DE C  |

### **OUTLOOK 365**

Com o "Outlook" aberto, clicar em "Arquivo".

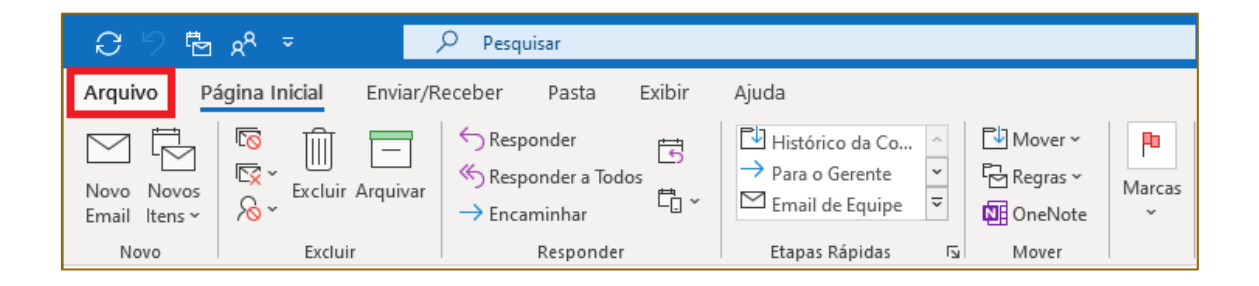

Na guia "Informações", selecionar a opção "+ Adicionar Conta".

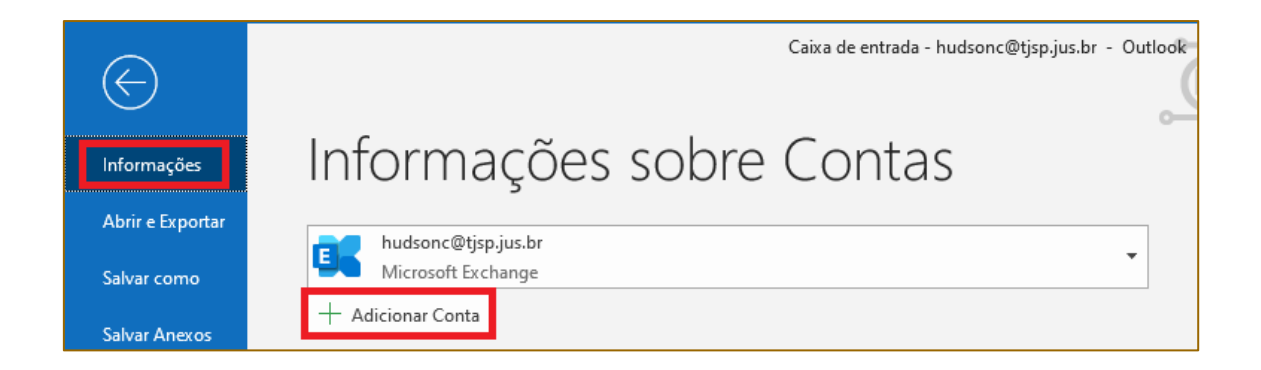

|                                                                                          | 💽 Outlook                                                               |
|------------------------------------------------------------------------------------------|-------------------------------------------------------------------------|
| Informar o endereço de e-mail da conta<br>que será adicionada e clicar em<br>"Conectar". | Endereço de email<br>sgp.planejamento@tjsp.jus.br<br>Opções avançadas 🐱 |
|                                                                                          | Conectar                                                                |
|                                                                                          |                                                                         |

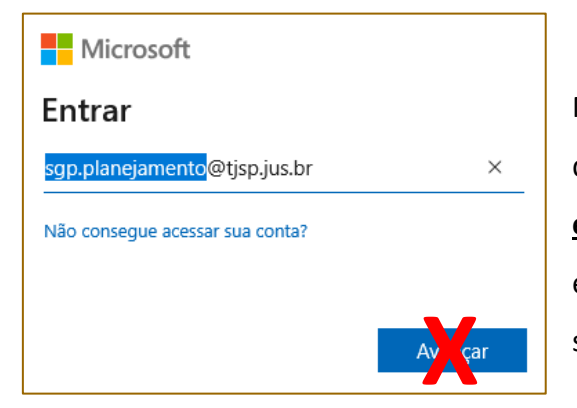

Na janela da "Microsoft" será exibida a conta de e-mail que se deseja incluir. Não clique em "Avançar". Ao invés disso, informe o seu e-mail institucional e, na sequência, a sua senha pessoal.

| Microsoft                       | Microsoft             |
|---------------------------------|-----------------------|
| Entrar                          | ← hudsonc@tjsp.jus.br |
| hudsond@tjsp.jus.br ×           | Insira a senha        |
| Não consegue acessar sua conta? | ••••••                |
|                                 | Esqueci minha senha   |
| Avançar                         | Entrar                |

|             | Mic   | crosoft                                                        |   |
|-------------|-------|----------------------------------------------------------------|---|
|             | Escol | ha uma conta                                                   |   |
| ocê<br>pria | Ř     | HUDSON CARVALHO DE CAMARGO<br>hudsonc@tjsp.jus.br<br>Conectado | : |
|             | +     | Use outra conta                                                |   |

Na janela "Escolha uma conta" você deverá selecionar a sua própria conta.

| outlook                                                                                                |                        |
|----------------------------------------------------------------------------------------------------|------------------------|
| Conta adicionada com êxito<br>Você precisa reiniciar o Outlook para que as alterações entrem em vigor. | Agua<br>confi<br>Cliqu |
| Concluído                                                                                              |                        |

Aguarde até que a janela de confirmação seja exibida. Clique em "Concluído".

Será necessário fechar e abrir novamente o "Outlook" para que a conta adicionada seja exibida, na lateral esquerda da janela, rolando a barra para baixo.

| <i>ପେ ମ</i> ଅଳେ <del>ବ</del>                | 🔎 Pesquisar                                                                                                    | · · · · · · · · · · · · · · · · · · ·                |
|---------------------------------------------|----------------------------------------------------------------------------------------------------|------------------------------------------------------|
| Arquivo Página Inicial Env                  | iar/Receber Pasta Exibir Ajuda                                                                                                    |                                                      |
| Novo Novos<br>Email Itens *<br>Novo Excluir | <sup>S</sup> Responder <sup>S</sup> Responder a Todos <sup>S</sup> Para o Gerente <sup>S</sup> Para o Gerente | Pesquisa de Pessoas                                  |
| < Eavoritos                                 | Todas Não lidos Por Data 🗸 🏌                                                                                                    |                                                      |
| Fmail Não Lido 570                          | > Hoje                                                                                                    |                                                      |
| Itens Enviados                              | > Ontem                                                                                                    |                                                      |
|                                             | > Semana Passada                                                                                                    |                                                      |
| > Hudson                                    | > Duas Semanas Atrás                                                                                                    |                                                      |
|                                             | > Três Semanas Atrás                                                                                                    |                                                      |
| > PADRAO                                    | > No Mês Passado                                                                                                    |                                                      |
| A describes Manda                           | > Mais Antiga                                                                                                    |                                                      |
| > Arquivo Morto                             |                                                                                                    |                                                      |
| > Arquivos Mortos                           |                                                                                                    |                                                      |
| , , aquitos mortos                          |                                                                                                    |                                                      |
| > SGP - CAPACITACAO                         |                                                                                                    |                                                      |
|                                             |                                                                                                    |                                                      |
| ∨sgp.planejamento@tj                        |                                                                                                    |                                                      |
| Inbox 17                                    |                                                                                                    |                                                      |
| Drafts [1]                                  |                                                                                                    |                                                      |
| > Sent Items                                |                                                                                                    |                                                      |
| Deleted Items                               |                                                                                                    |                                                      |
| Archive                                     |                                                                                                    |                                                      |
| > Conversation History                      |                                                                                                    |                                                      |
| Junk Email                                  |                                                                                                    |                                                      |
| Outbox                                      |                                                                                                    |                                                      |
| Sinapsys                                    |                                                                                                    |                                                      |
| Pastas de Pesquisa                          |                                                                                                    |                                                      |
|                                             |                                                                                                    |                                                      |
|                                             |                                                                                                    |                                                      |
| Itens: 437 Não Lidos: 17                    | Atualizando sgp.planejamento@tjsp.jus.br. Esta pasta está atual                                                                                                    | izada. Conectado a: Microsoft Exchange 🔟 🕮 – — + 10% |

## CRÉDITOS

 SGP 6 – Diretoria de Capacitação, Desenvolvimento de Talentos, Estenotipia e Novos Projetos

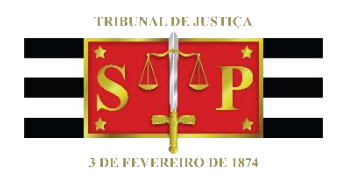